## Logging into Bridge VitalSource

1. Go to https://houstonisddual.vstbridge.com/#/login Welcome Houston Independent **School District!** a. Enter your HISD email address-Example: s1234567@online.houstonisd.org awebber@houstonisd.org Sign In b. Click the "Get started" link First time here? Get started. 2. Sign into your HISD Outlook email account and look for the email that has instructions to complete your setup 3. Go back to <a href="https://houstonisddual.vstbridge.com/#/login">https://houstonisddual.vstbridge.com/#/login</a> and sign in using your newly created password Welcome Houston Independent School District! sd.org Sian In 4. To access your book/code: a. Access book-You will see the books assigned to you and will need to ACTIVATE each title b. Find access code (if needed), when you activate the Connect icon, a pop up in the right-hand corner will be displayed. Click on the "here" link in the small description box c. To view the code, follow the prompts. Your Instructor should provide the appropriate URL address where to enter the code. WRITE DOWN OR TAKE A PICTURE OF THIS ACCESS CODE TO REDEEM IN YOUR CANVAS ACCOUNT cess Code K54L-MDKT-RMNL-V7WL-R7JA

## NOTES

## **Bookshelf**

- 1) To access Bookshelf, users can sign into Bridge and will be automatically directed when they click on their book OR users can go to https://online.vitalsource.com/#/user/signin
- 2) Use the same credentials you use when logging into the Houston Independent School District Bridge account.

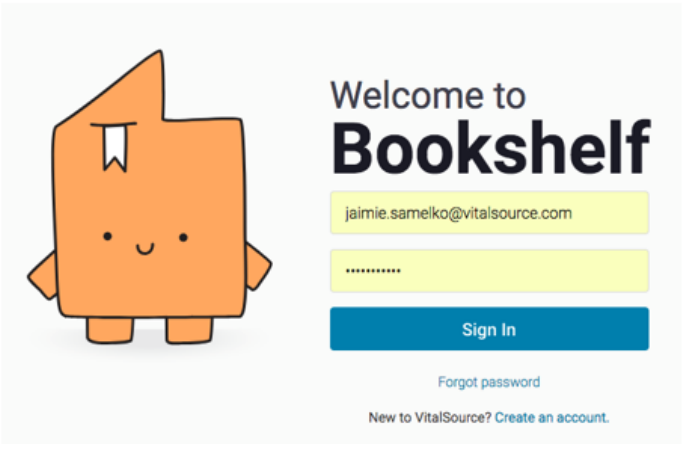

## Download Mobile or desktop apps

To download the mobile or desktop applications. You will click the "die" in the top right hand corner. Click on the "download" blue button.

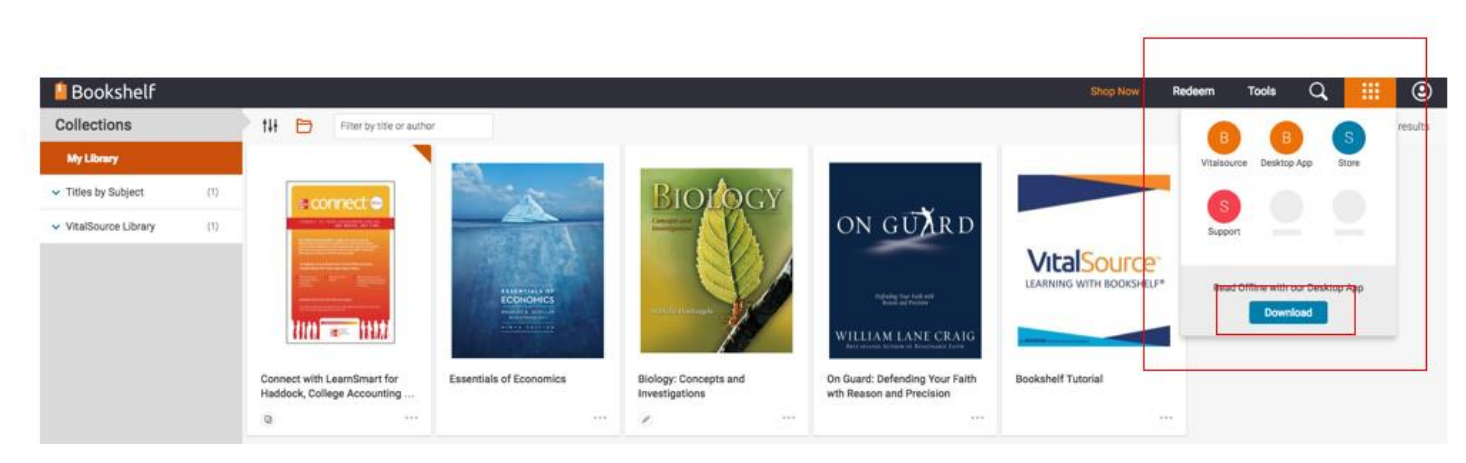